Version 1.0

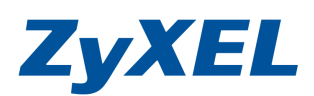

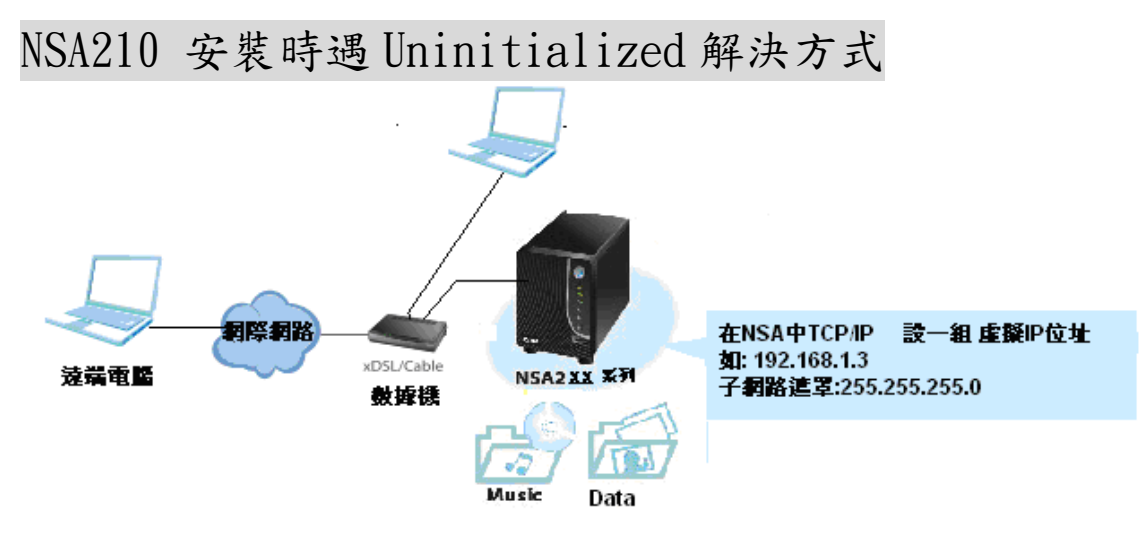

當 NSA210 出現 Uninitialized 狀況,環境中沒有 IP 分享器或寬頻路由器, 無法繼續往下繼續操作時,請參考下列設定方式。

| ZyXEL                  |            |                                                                                     | •           |
|------------------------|------------|-------------------------------------------------------------------------------------|-------------|
| NAS Starter<br>Utility | Device Lis | t<br>T Status Config Admin<br>192.16 3 Uninitialized I NSA 目前 IP 位址<br>您的電腦目前 IP 位址 | Map         |
| ⊖ Local IP: 172.24.    | 68.15      | (C) Copyright 2009 by ZyXEL Communic                                                | ations Corp |

步驟一:使用 NAS Starter Utility 進行搜尋 NSA 後,點選 Config 下方圖示

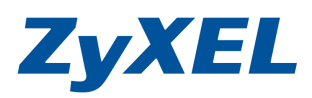

Version 1.0

步驟二:將 NSA210 的 IP 位址設定與電腦同網段,如下圖,前三碼相同, 最後一個碼輸入 210。並按下 Next(下一步)

| ZyXEL                        |                    |                                                                                                    | 829              |
|------------------------------|--------------------|----------------------------------------------------------------------------------------------------|------------------|
| Ne<br>NAS Starter<br>Utility | Work Configuration | © Static IP<br>172 24 68 210<br>255 255 255 0<br>172 24 68 254<br>168 95 1 1<br>Cancel<br>work. Please wait |                  |
| O Local IP: 172.24.68.15     | Ň                  | (C) Copyright 2009 by ZyXEL Com                                                                             | munications Corp |

步驟三:初始化硬碟並安裝韌體。下列畫面會將您的韌體版本自動更新。 在下列畫面中確認設定,並點選 Next(下一步)。

| ZyXEL                   | 8 ? A                                                                                                    |
|-------------------------|----------------------------------------------------------------------------------------------------|
| Firmwar                 | Please select the firmware to update   C:Vrogram Files/ZyXELWSU320AFD0C0.bin Browse   Initialize hard disk   Initialize hard disk   注意: 新的硬碟應被初始化,建議勾選 initialized Hard disk 選項, 當您勾選 initialized hard disk 選項, 硬碟中 dift disk 選項, 當您勾選 initialized hard disk 選項, 硬碟中 dift disk 選項, maxt   Back Next |
| 0 L0Cd1 F: 1/2.24.00.13 | ULI CODVISITIZUUS DV ZVAEL COMMUNICATIONS COD                                                                                                    |

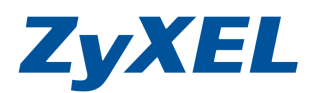

Version 1.0

步驟四:點選 Next (下一步),讓 NSA210 自動上載韌體。

| ZyXEL                    |                                      |                                                          | 8           | ?    | 1 |
|--------------------------|--------------------------------------|----------------------------------------------------------|-------------|------|---|
| Confirm                  | n settings                           |                                                          |             |      |   |
|                          | System will apply the                | following settings.                                      |             |      |   |
|                          | Item                                 | Value                                                    | Т           |      |   |
| NAS Starter              | Firmware path<br>DHCP<br>Initial HDD | C.Wrogram Files/ZyXEL/NSU/320AFD0C0.bin<br>Yes<br>No     | _           |      | < |
| Clinty                   | Press Next to                        | start installation or press Back to modify your settings |             |      |   |
|                          | Back                                 | Next Cancel                                              |             |      |   |
|                          |                                      |                                                          |             |      |   |
| ⊖ Local IP: 192.168.1.33 |                                      | (C) Copyright 2009 by ZyKEL Commu                        | nications ( | orp  |   |
| ⊖ Local IP: 192.168.1.33 |                                      | (C) Copyright 2009 by ZyXEL Commu                        | nications ( | Corp | - |

**步驟五**:硬碟的初始化及韌體安裝將開始,若程序成功完成, NSA210 會重新開機,先點選確定,再點選 Done(完成),讓 NSA210 重新開機。

| ZyXEL                      |                                                                                                    |                | 1 |
|----------------------------|----------------------------------------------------------------------------------------------------|----------------|---|
| NAS Starter<br>Utility     | Installing<br>MDI is applying your settings. It may take several minutes. Please wait<br>Installing<br>Yenity firmware<br>Katract firmware<br>Install firmware<br>The device is going to reboot<br>The device is going to reboot<br>The device is going to reboot<br>The device is going to reboot |                |   |
| \varTheta Local IP: 192.16 | 58.1.33 (C) Copyright 2009 by ZyXEL Commun                                                                                                    | lications Corp |   |

Version 1.0

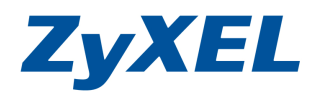

**步驟六:**Device List(裝置清單)畫面會顯示NSA210的 Status(狀態)是 Rebooting (重新開機中)。點選 Discover(尋找)重新整理畫面,直到 NSA210 Status(狀態)顯示 Up(運作中)為止。

| ZyXEL                  |             |              |               |              | ļ          | 8?          | 1 |
|------------------------|-------------|--------------|---------------|--------------|------------|-------------|---|
|                        | Device List |              |               |              |            |             |   |
|                        | Host        | IP           | Status        | Config       | Admin      | Мар         | T |
| NAS Starter<br>Utility | NSA210      | 192.168.1.34 | Rebooting     |              |            |             |   |
|                        | Discover    |              |               |              |            |             |   |
| ● Lotal IP: 192.168    | .1.33       | 47           | (C) Copyright | 2009 by ZyXE | L Communic | ations Corp |   |

步驟七:設備重新啓動後,您可以開始使用 NSA210,並請依手冊第四章節繼續操作。

PS.建議您可以先將 NSA 更新到最新的韌體版本。

~The End~